## ビーポップ ダウンロード・インストール方法について

<ダウンロード・インストールの主な操作の流れ>

1.「お客様登録はこちら」から登録を行う ↓ 2.1で登録したメールアドレス、シリアル番号を入力して「**ダウンロード画面へ」を** クリックします 3. 表示されましたら「ダウンロードファイル表示」をクリックします。 Ţ 4. まず PDF の「インストール手順」を開きインストール方法をご確認ください。 (この PDF のインストール手順を印刷してご参照頂き操作を行って下さい) 5. アプリケーションソフト「BepopPCEX」をダウンロードします 6. ご使用の PC の OS に合わせてプリンタドライバをダウンロードします 7. 必要に応じてマックス書体「MAX 太丸ゴシック体・MAX 太丸ゴシック体」を ダウンロードします 8. 上記5、6、7でダウンロードしたアプリケーションソフト、プリンタドライバ、 マックス書体をインストールしてご使用ください ※それぞれのダウンロード・インストールの詳細に関してはログイン後、PDFの 「インストール手順」をご参照ください。

1. お客様登録を行う

ソフトウェアダウンロードの「BEPOP (カッティン グマシン・プリンティングマシン・テープワープロ)」 の項目でまずお客様登録はこちらから登録を行って ください。 ※既にお客様登録をされておりますお客様は次の2に 進んでください。

ダウンロード画面にログインする
1で登録された「製品シリアル番号」とメールアドレスを入力し、ダウンロード画面へをクリックしてログインしてください。

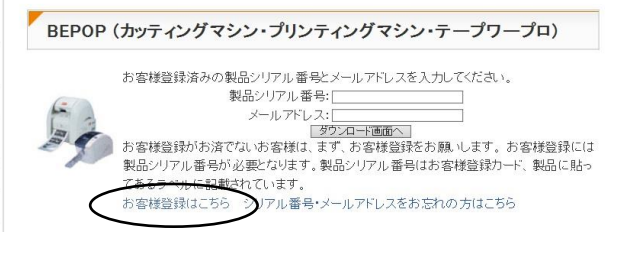

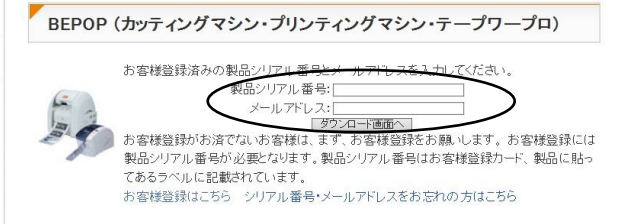

 ダウンロード画面で「ダウンロード ファイル表示」をクリックします。 1000000 CPM-1 ご使用の機種名が 表示されます 2016/02/04 ダウンロードファイル表示

 PDF のインストール手順を開く 表示された画面の PDF インストール手順 をクリックしてインストールマニュアルを まずご参照ください。その内容に従って インストールを行ってください。

| Windowsのバージョン                                                                                                    | ダウンロード内容                                    | ダウンロードするファイル名                     |
|----------------------------------------------------------------------------------------------------|---------------------------------------------|-----------------------------------|
| Windows10(32)(64)<br>Windows8.1(32)(64)<br>Windows8(32)(64)<br>Windows7(32)(64)<br>WindowsVista(32)<br>※対象os(は上記のみとなり<br>ます | アプリケーション BeposPC EX                         | BepopExV11000_Setup.exe           |
|                                                                                                    | プリンタドライバ                                    | BepopExDrvUP01J.exe               |
|                                                                                                    | MAXオリジナルフォント<br>(MAX太角ゴシック体・MAX太丸ゴ<br>シック体) | max_font.exe                      |
|                                                                                                    | 本体IPアドレス設定ツール                               | MBPIPSV2.exe                      |
|                                                                                                    | インストール 手順(USB接続)                            | Install_Manual_CPM-100H_4_USB.pdf |
|                                                                                                    | インストール手順(LAN接続)                             | Install_Manual_CPM-100H_4_LAN.pdf |
|                                                                                                    | 本体IPアドレス設定手順                                | Install_Manual_IP_Adress_Tool.pdf |

※表示例は CPM-100H4 になります。機種により表示 内容が若干異なります。

5~7.アプリケーションソフト、プリンタ ドライバ、MAX オリジナルフォントを ダウンロードします。

| Windowsのバージョン                                                                                                    | ダウンロード内容                                    | ダウンロートするファイル名                     |
|----------------------------------------------------------------------------------------------------|---------------------------------------------|-----------------------------------|
| Windows10(32)(64)<br>Windows8.1(32)(64)<br>Windows8(32)(64)<br>Windows7(32)(64)<br>WindowsVista(32)<br>※対象0S(よ上記のみとなり<br>ます | アブリケーション BeposPC EX                         | BepopExV11000_Setup.exe           |
|                                                                                                    | プリンタドライバ                                    | BepopExDrvUP01J.exe               |
|                                                                                                    | MAXオリジナルフォント<br>(MAX太角ゴシック体・MAX太丸ゴ<br>シック体) | max_font.exe                      |
|                                                                                                    | 本体IPアドレス設定ツール                               | MBPIPSV2.exe                      |
|                                                                                                    | インストール 手順(USB接続)                            | Install_Manual_CPM-100H_4_USB.pdf |
|                                                                                                    | インストール 手順(LAN接続)                            | Install_Manual_CPM=100H_4_LAN.pdf |
|                                                                                                    | 本体IPアドレス設定手順                                | Install_Manual_IP_Adress_Tool.pdf |

8. ダウンロード後アプリケーションソフト、プリンタドライバ、MAX フォントをインストールします。

※以上、1~8の操作を行ってインストールして下さい。具体的な操作につきましては ログイン後 PDF の「インストール手順」の2番以降をご参照ください。